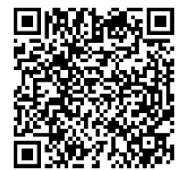

### 「スマート会社スケジュール 企業向けパッケージ」初期設定のご案内

新日本法規出版カスタマーサクセス部

「企業向けパッケージ」導入後に行っていただきたい操作を3つご案内いたします!

### <1 会社情報登録>

※ご登録済みであれば次葉へお進みください。

①まずは招待メールをご確認ください。

※メールタイトルは「【新日本法規 スマート会社スケジュール】本契約の手続き完了について(自動送信メール)」です。送信元のメールアドレス:「noreply@sc-schedule.com」。

② メール内の「初回ログイン登録 URL」をクリックして下さい

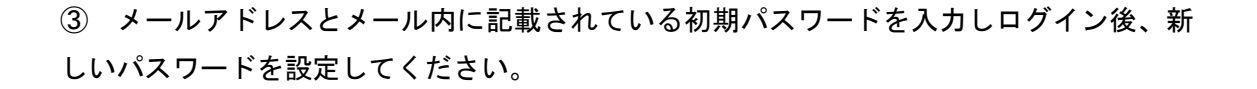

④「会社情報登録」画面で、御社の情報を入力してください。

⑤ (ベーシックプラン以外の方)「チームを作成」では、本サービスを利用する社内の 部署等を「チーム」として作成してください。※後で設定する場合は「スキップ」

 ⑥ (ベーシックプラン以外の方)「ユーザーを招待」では、本サービスを利用する社員の 方をユーザーとして追加してください。
 ※後で設定する場合は「スキップ」。

⑦ 「関連企業を招待」では、スケジュールを管理・共有したい関連企業を設定してください。※後で設定する場合は「スキップ」。

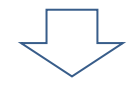

⑧ 初期設定は完了です!イベントを作成開始いただけます!
 ※初期設定完了後は <u>https://sc-schedule.com/auth/login</u>よりログインください。

## <2 ユーザーの追加(社内の方を追加する)>

本サービスを利用する社員の方を「ユーザー」として追加します。 ※関連企業のユーザー(関連企業の社員様)は関連企業アカウントから追加いただけます。

① ログイン後のトップ画面の右上歯車ボタンより設定画面を表示しユーザーー覧画面に て「+ユーザーを追加」をクリックします。

② 必要事項を入力し、「+ユーザーを追加」をクリックすると追加した方のメールアドレスに招待メールが配信されますので、招待された方に初回ログイン手続きを完了してもらいます。

| スマート会社スケジュール 🗲                                            | 年間スケジュール                      |                                           | <u> २</u> <b>= ७</b> -      | Кадар 💿 🗘 😫 🕮                             |
|-----------------------------------------------------------|-------------------------------|-------------------------------------------|-----------------------------|-------------------------------------------|
| サンブルA事務所 ~                                                | + 瞬間先企業を紹称<br>登録顧問先企業数<br>組織名 | : 1/15<br>⑧ イベント予定                        | キータスクのステータス:すべて。<br>② タスク選歩 | イベントカテゴリー:すべて × 表示原語:2024年度 ×<br>た TODO進捗 |
|                                                           |                               | Ŷ                                         |                             |                                           |
| 設定                                                        | ユーザー 利用ユーザー数: 4/5             |                                           |                             | o 💷                                       |
| <ul> <li>         ・・・・・・・・・・・・・・・・・・・・・・・・・・・・・</li></ul> | + ユーザーを追加 ※「アドミン (奥)          | 注体)」のユーザー運列を変更したい場合は、お問い合わせまで             | 1                           |                                           |
| 個人設定<br>② プロフィール                                          | · 氏名<br>· 德田 柴田 勝家            | ユーザーを追加<br>メールアドレス* メールアドレスを入力            | ス<br>                       | 18882はジョン<br>招待中 …                        |
| <ul> <li>パスワード</li> <li>組織設定</li> </ul>                   | □ 明智 光秀                       | 氏名* 氏名を入力                                 | マネージャー                      | 招待中 …                                     |
| <ul> <li>ユーザー</li> <li>漁: チーム</li> </ul>                  | □ 31案 羽柴 秀吉                   | ユーザー種別・②<br>「「篇チーム<br>エーザー種別を送訳<br>チームを指定 | マネージャー                      | 招待中                                       |
| <ul> <li>イベントカテゴリー</li> <li></li></ul>                    | 日朝日本田信長                       | ユーザーのメールアドレスに招待メールが送信されます。                | アドミン(契約主件)                  | 1分前 …                                     |
| <ul> <li>契約設定</li> <li>契約者情報</li> <li>契約プラン</li> </ul>    |                               | + <del>ב +</del><br>עלילי                 | - <del>9-200</del>          |                                           |

※関連企業のユーザーは、関連企業の代表者アカウントから追加いただけるため、関連企業の代表者アカウントの方にてユーザーの追加をお願いいたします。

ただし、関連企業側に追加されたユーザーに対するイベントの共有は、お客様側(契約主体アカウント)から行うことができます。

# <3 関連企業の登録>

(1) 関連企業を招待する方法は以下の2通りです。

方法① トップ画面「年間スケジュール」より「+関連企業を招待」をクリック。

| スマート会社スケジュール 🗲 | 年間スケジュール  | /                         |                      | Q ≠−ワ−ドを) |
|----------------|-----------|---------------------------|----------------------|-----------|
| カスタマーサクセス部… 🗸  | + 関連企業を招待 | 関連企業を招待                   |                      | ×         |
| ■ イベント一覧       | 組結        |                           | CAMPLE# 구수건          | '進        |
| ╪ ガントチャート      |           | 関理企業名◆                    | SAMPLE株式云社           |           |
| 薗 カレンダー        |           | 代表者氏名*                    | SAMPLEさん             |           |
| '   ボード        |           | 代表者メールアドレス*               | SAMPLE@sn-hoki.co.jp |           |
|                |           | 利用ユーザー数*                  | 5                    |           |
| 🖬 年間スケジュール     |           | 代表者のメールアドレスに招待メールが送信されます。 |                      |           |
|                |           |                           | キャンセル + 関            | 連企業を招待    |

方法② トップ画面の右上歯車ボタン▶「関連企業」▶「+関連企業を招待」をクリック。

| スマート会社スケジュール 👄 年間ス | くケジュール    |             |                           |        | ك. 🔊    | Ļ | ۰ |
|--------------------|-----------|-------------|---------------------------|--------|---------|---|---|
|                    |           |             |                           |        |         |   |   |
| 個人設定               | 関連企業 登録関  | 連企業数:0      |                           |        |         |   |   |
| ② プロフィール           |           |             |                           |        |         |   |   |
| 🔒 パスワード            | + 関連企業を招待 | 関連企業を招待     |                           | ×      |         |   |   |
| 通知                 | 関連企業名     | 関連企業名*      | SAMPLE社                   |        | 利用ユーザー数 |   |   |
| 組織設定               | 表示可能なデー   | 代表者氏名*      | SAMPLEさん                  |        |         |   |   |
| ■■組織情報             |           | 代表者メールアドレフ* | SAMPI F@sn-hoki.co.in     |        |         |   |   |
| 2- <del>4</del> -  |           |             | o, i i i EEgon noninco.jp |        |         |   |   |
| →==<br>→=→         |           | 利用ユーザー数*    | 5                         |        |         |   |   |
| 🍆 イベントカテゴリー        |           | 代表者のメールアドレス | に招待メールが送信されます。            |        |         |   |   |
| 開 関連企業             |           |             | キャンセル                     | 連企業を招待 |         |   |   |
| 契約設定               |           |             |                           |        |         |   |   |
| 契約者情報              |           |             |                           |        |         |   |   |

(2)必要事項を入力し、「+関連企業を招待」をクリックすると、入力した代表者メール アドレスに招待メールが配信されますので、招待した関連企業の代表者に初回ログイン手 続を完了してもらいます。

これで関連企業のページが作られますので、作ったページにその関連企業のイベント(スケ ジュール)を作成していきます。 (※イベントの作り方は<u>こちら</u>。)

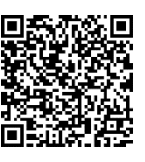

★次葉「「スマート会社スケジュール」のご利用開始のご案内」を招待した関連企業にご掲示いた
 だくことで関連企業の方もスムーズに利用開始いただけます。(PDF 版はヘルプページ▶活用フロー
 ▶顧問先や関連企業と共有して業務を効率化してみましょう!

### 「スマート会社スケジュール」のご利用開始のご案内

「スマート会社スケジュール」の利用開始に伴う初期設定手順をご案内いたします。

①まずは招待メールをご確認ください。

※メールタイトルは「【新日本法規 スマート会社スケジュール】ユーザーとして登録され ました(自動送信メール)」です。送信元のメールアドレス:「noreply@sc-schedule.com」

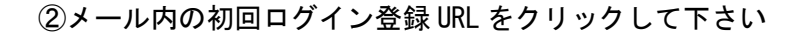

③メールアドレスとメール内に記載されている初期パスワードを入力しログイン後、新し いパスワードを設定してください。 ※利用規約をご確認ください。

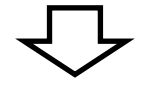

④「会社情報登録」画面で、御社の情報を入力してください。

⑤「チームを作成」では、「法務部」や「総務部」等、本サービスを利用する部署等を 「チーム」として作成してください。

※後で設定いただくことも可能ですので、その場合は「スキップ」してください。

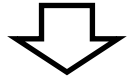

⑥「ユーザーを招待」では、サービスを利用する社員様をユーザーとして追加してください。 ※後で設定いただくことも可能ですので、その場合は「スキップ」してください。

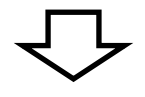

⑦初期設定は完了です!

※初期設定完了後いたしましたら今後は下記ログイン URL より本サービスにログインくだ さい。

ログイン URL : <u>https://sc-schedule.com/auth/login</u>

初期設定手順はこちらでもご確認いただけます►

https://sn-hoki-sc-schedule.zendesk.com/hc/ja/articles/38986161037849

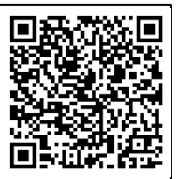

## ■マニュアルのご紹介

スマート会社スケジュールの活用方法、操作方法を把握できるマニュアル等に ついてはログイン後のサービス画面右上の?マーク、または下記QRコードよ りご覧いただけます。

| スマート会社スケジュール 🗲 | イベントー覧             | マーワードを入力   |          | Ċ    | ¢                 | 久保  |
|----------------|--------------------|------------|----------|------|-------------------|-----|
| 自分用事務所 ~       | + イベントを追加 + タスクを追加 |            |          | ~JUJ | <sup>1</sup> センタ- | - 2 |
| ■ イベントー覧       | ◎ イベント / ② 法定タスク・〔 | 2 タスク / 5= | お知らせはありま | せん   |                   |     |

<活用方法についてはこちらをご参照ください> https://sn-hoki-sc-schedule.zendesk.com/hc/ja/sections/37210749046297

<詳細な機能マニュアルについてはこちらをご参照ください> https://sn-hoki-sc-schedule.zendesk.com/hc/ja/sections/31948314867737

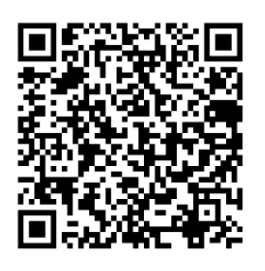